# Gmail 2段階認証 TOTP認証追加

### 2022/9/30

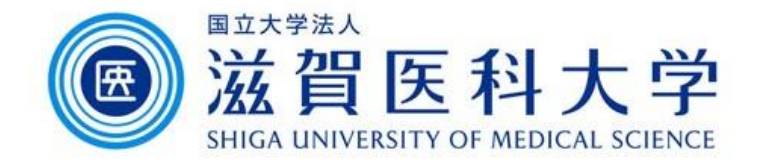

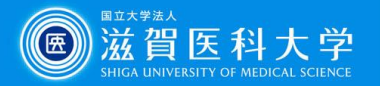

はじめに

- 1. TOTP認証(ワンタイムパスワード)をGoogleの2段階認証にすること ができます。
  - 他の認証方式を登録後必要に応じて追加してください。
- 2. 本手順ではスマートフォンのTOTPアプリを使用します。
  - 推奨TOTPアプリ
    Google 認証システム / Microsoft Authenticator
- 3. PCでTOTP設定用QRコードを表示し、スマートフォンでQRコードを読 み込んで設定します。
- 4. 設定完了後Gmailアクセス時の2段階認証でワンタイムパスワードを使用します。

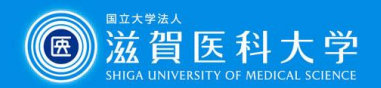

### 1-1. TOTP設定 – 必ずPCから作業を開始下さい -

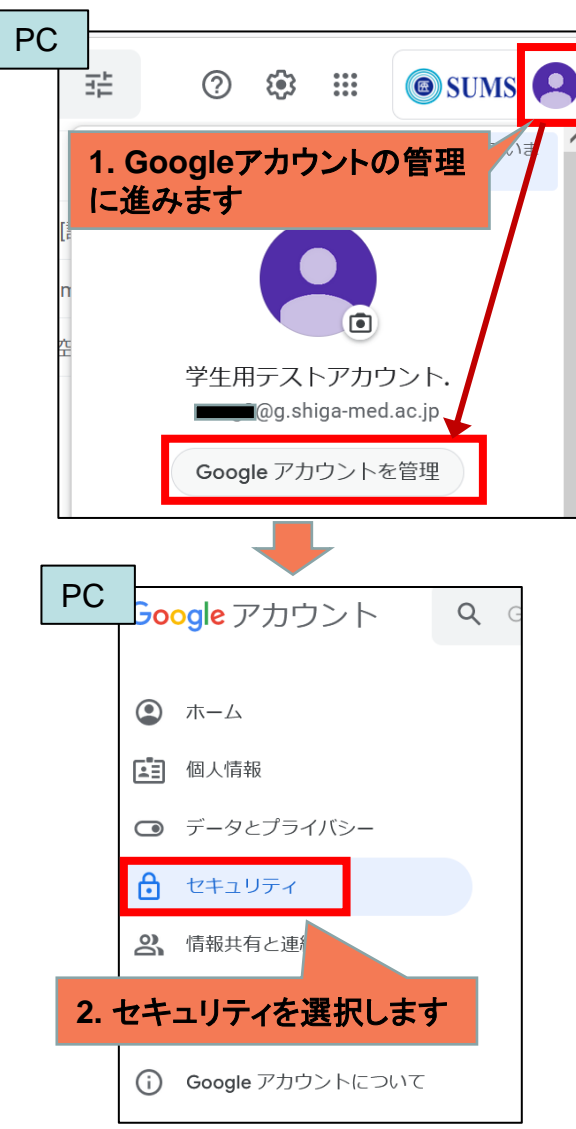

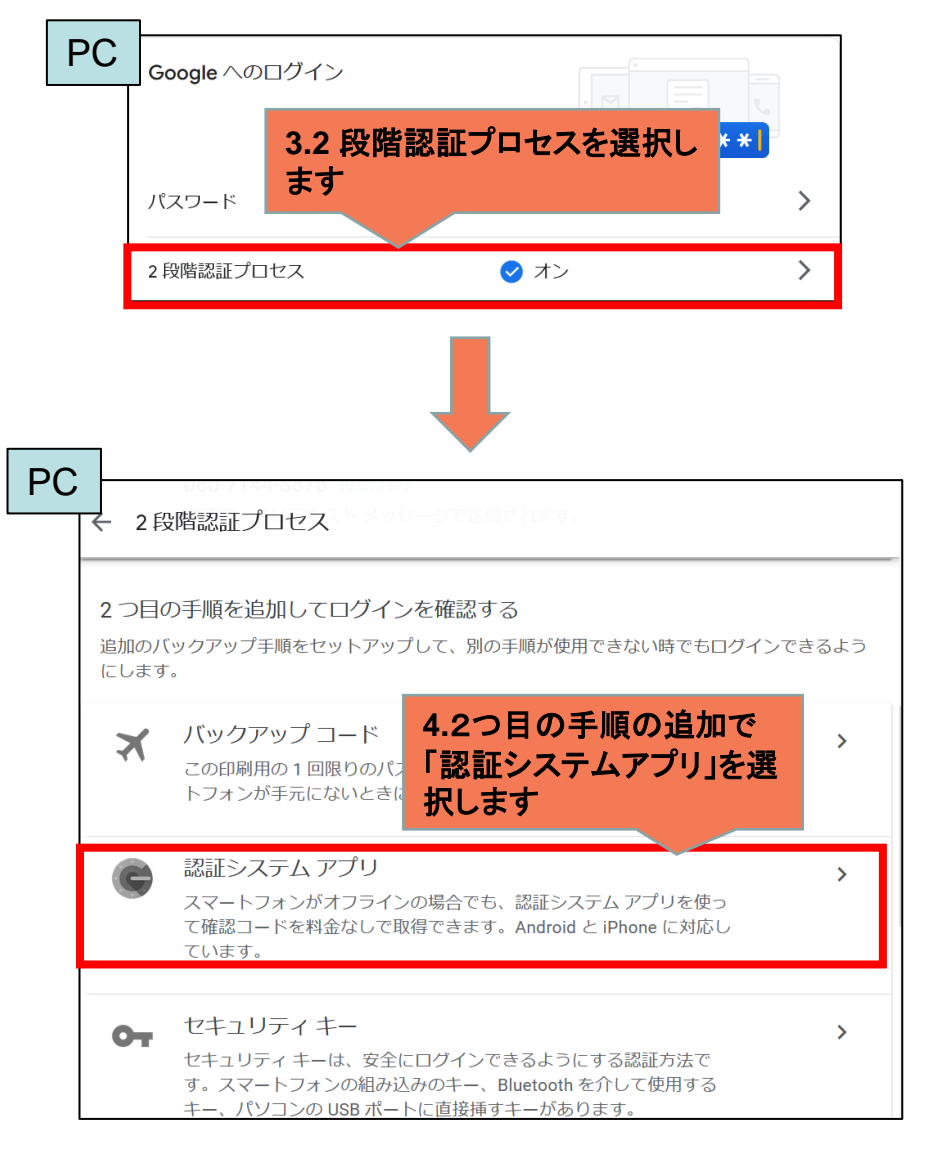

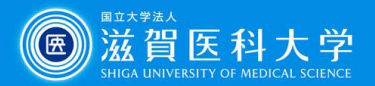

## 1-2. TOTP設定

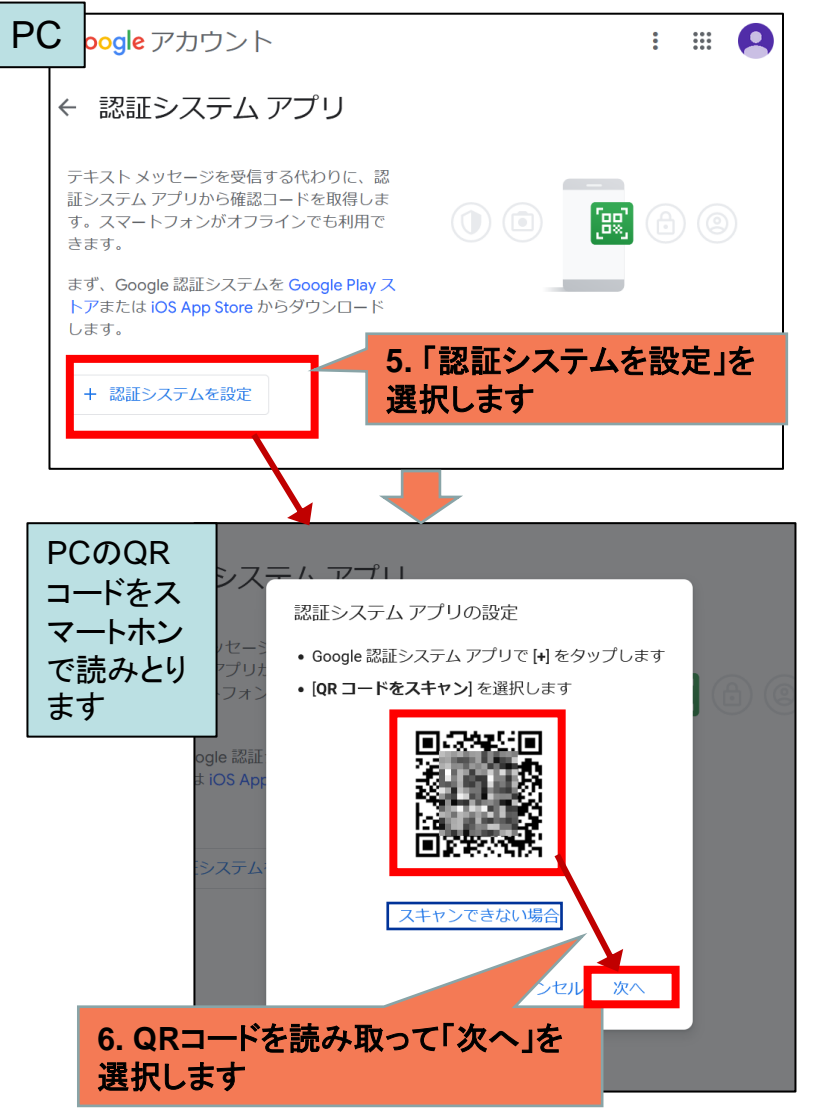

QRコードを読めない場合「スキャンできない場合」を 選択し手順に従ってください。

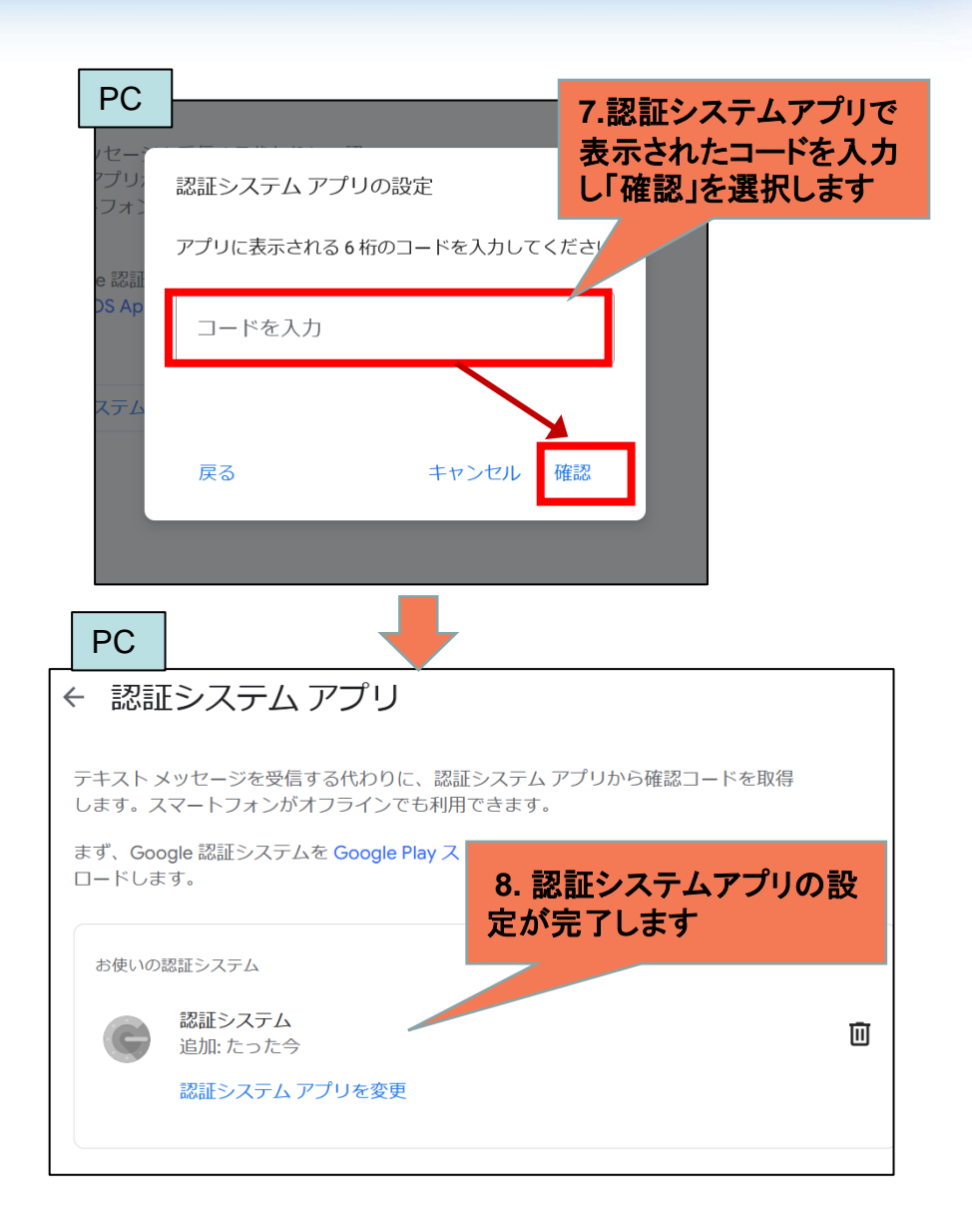

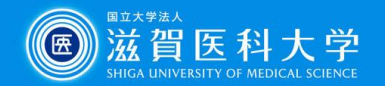

#### 2. Gmailアクセス時の2段階認証の利用方法

Gmailにアクセスした時にスマートホンの認証システムアプリからの確認コードを入力し 「次へ」を選択することによりGmailにアクセスできます。

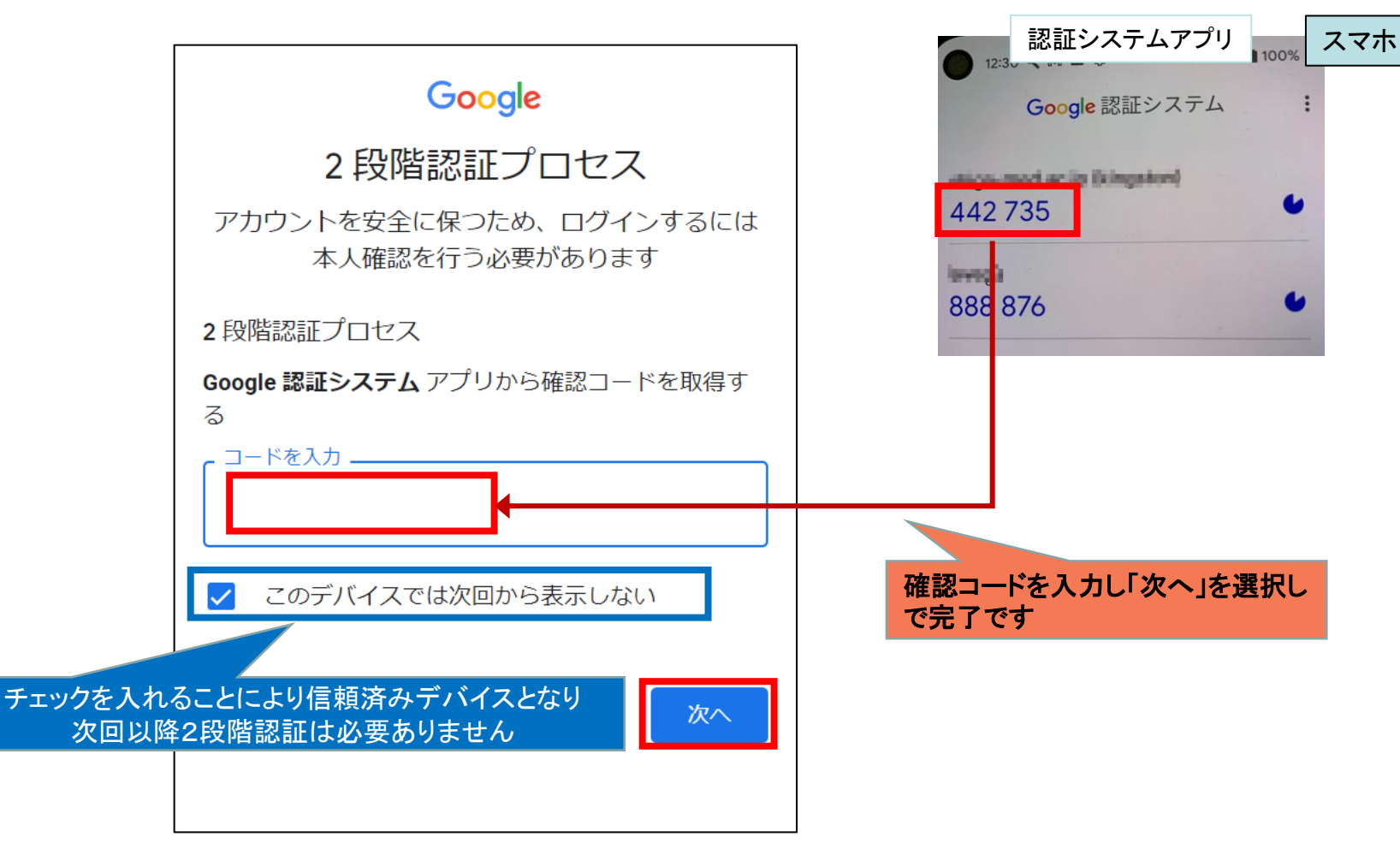